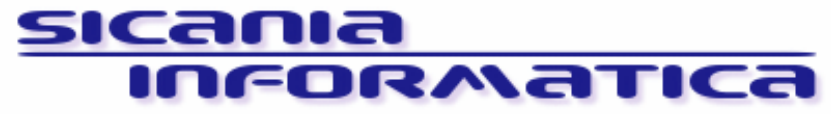

SICANIA INFORMATICA SRL - Via N. Giannotta 115 95126 Catania Tel. 095374618 – 0953788712 Fax 095374618 Partita Iva e C.F. 04579630874 Cap. Soc. i.v. € 60.000 REA CT305629 info@sicaniainformatica.it www.sicaniainformatica.it

Creazione dell'account di posta certificata

All'interno del programma Outlook Express:

Selezionare la voce "Strumenti" Selezionare "Account" Selezionare "Posta elettronica" Click su "Aggiungi" e "Posta elettronica" Come nome utente inserire il nome dell'azienda Come indirizzo di posta internet "il\_vs\_indirizzo@profpec.it" Come server posta in arrivo "pop3s.pec.aruba.it" Come server posta in uscita "smtps.pec.aruba.it" Per l'accesso alla posta internet inserire come nome account "il\_vs\_indirizzo@profpec.it" e come password quella indicata nella mail di attivazione. Click su "fine"

Selezionare "Proprietà" Inserire nella riga "Account di posta" il nome della mail certificata Selezionare la linguetta "Server" Inserire la password indicata nella mail di attivazione nel capo password del "Server della posta in arrivo" Selezionare la casella "Autenticazione del server necessaria" nella sezione "Server della posta in uscita" Click su "Impostazioni" Selezionare l'opzione "Accesso tramite" Inserire come "Nome account" il Vs. indirizzo di posta certificata (es. nomeazienda@profpec.it), come "Password" quella indicata nella mail di attivazione Click su "OK" Selezionare la linguetta "Impostazioni avanzate" Inserire il valore 465 nella casella "Posta in uscita (SMTP) Selezionare la casella "Il server necessita di una connessione protetta (SSL) Inserire il valore 995 nella casella "Posta in arrivo (POP3) Selezionare la casella "Il server necessita di una connessione protetta (SSL) Click su "OK" Click su "Chiudi"